# ATTAINS for the Casual User May 28, 2020

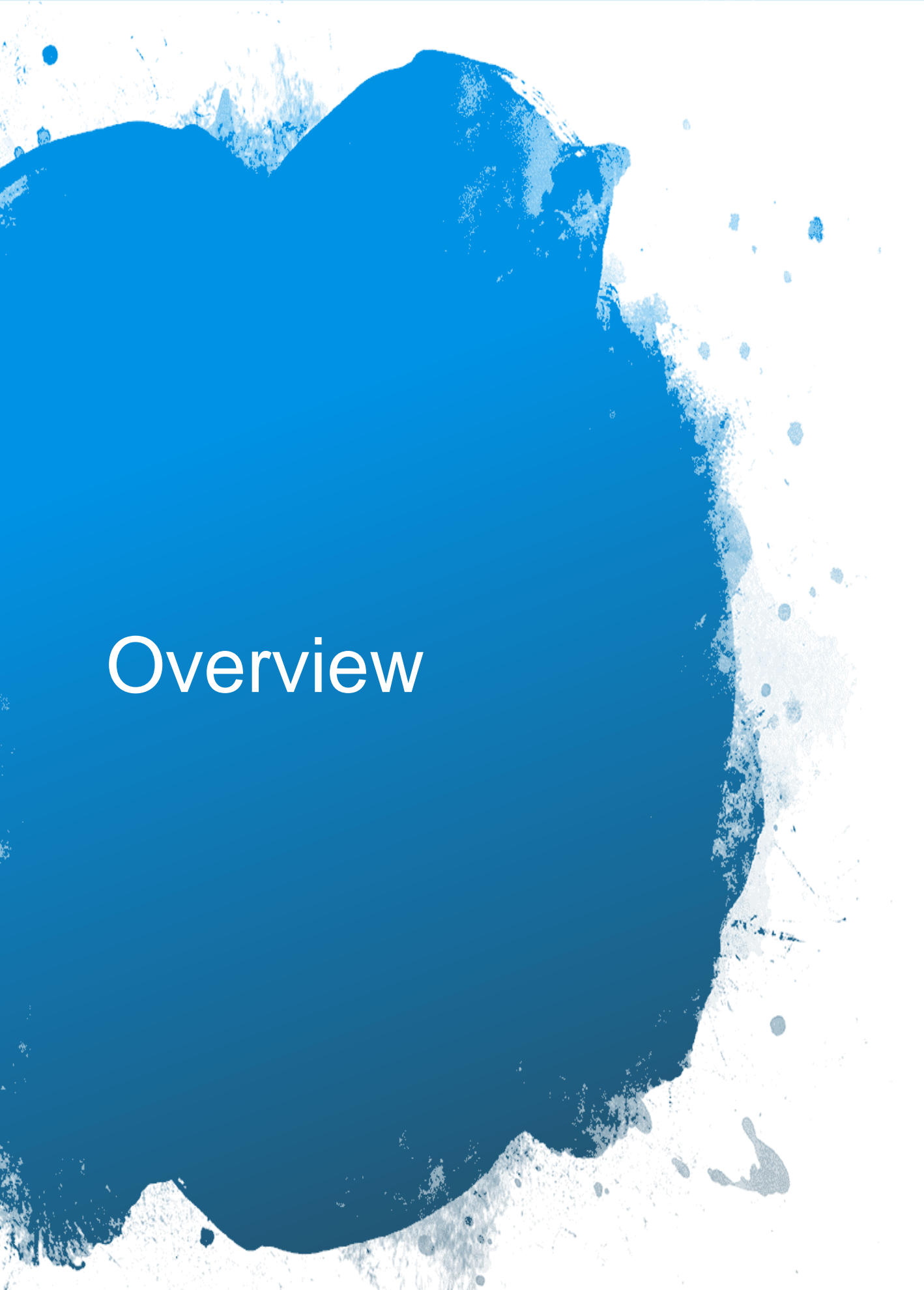

- How to Get Access to ATTAINS
- User Roles
- Walk through of the ATTAINS User Interface
- Assessment Cycle Promotion Process
- Finding Data Using ATTAINS Reports
- ATTAINS Data and How's My Waterway – What data are used and when they appear

### How to Get Access to ATTAINS

- State/Territory/Tribal Users need an Exchange Network (CDX) Account (<u>https://cdx.epa.gov/CDX/Login</u>)
- EPA users use their Web Access Management (WAM) or LAN login ID
- Users then provide the following information to the ATTAINS User Administrator:
  - **Organization** (the state, territory or tribal name; or the EPA Region; or EPA HQ)
  - User ID (this is the CDX account for State/Territory/Tribal users, or the WAM/LAN ID for EPA users)

| • | Email address | Manage User   |                     |           |           |
|---|---------------|---------------|---------------------|-----------|-----------|
| • | First Name    | Organization* | Select Organization |           |           |
| • | Last Name     | User ID*      | User ID             | Email     | Email     |
|   |               | First Name    | First Name          | Last Name | Last Name |

 State users who want to flow data through the Exchange Network, must also associate their account with the ATTAINS EN Data flow through the CDX Node Helpdesk (nodehelpdesk@epacdx.net).

# How Do I Log In?

https://attains.epa.gov/attains/

Sign in with an existing account

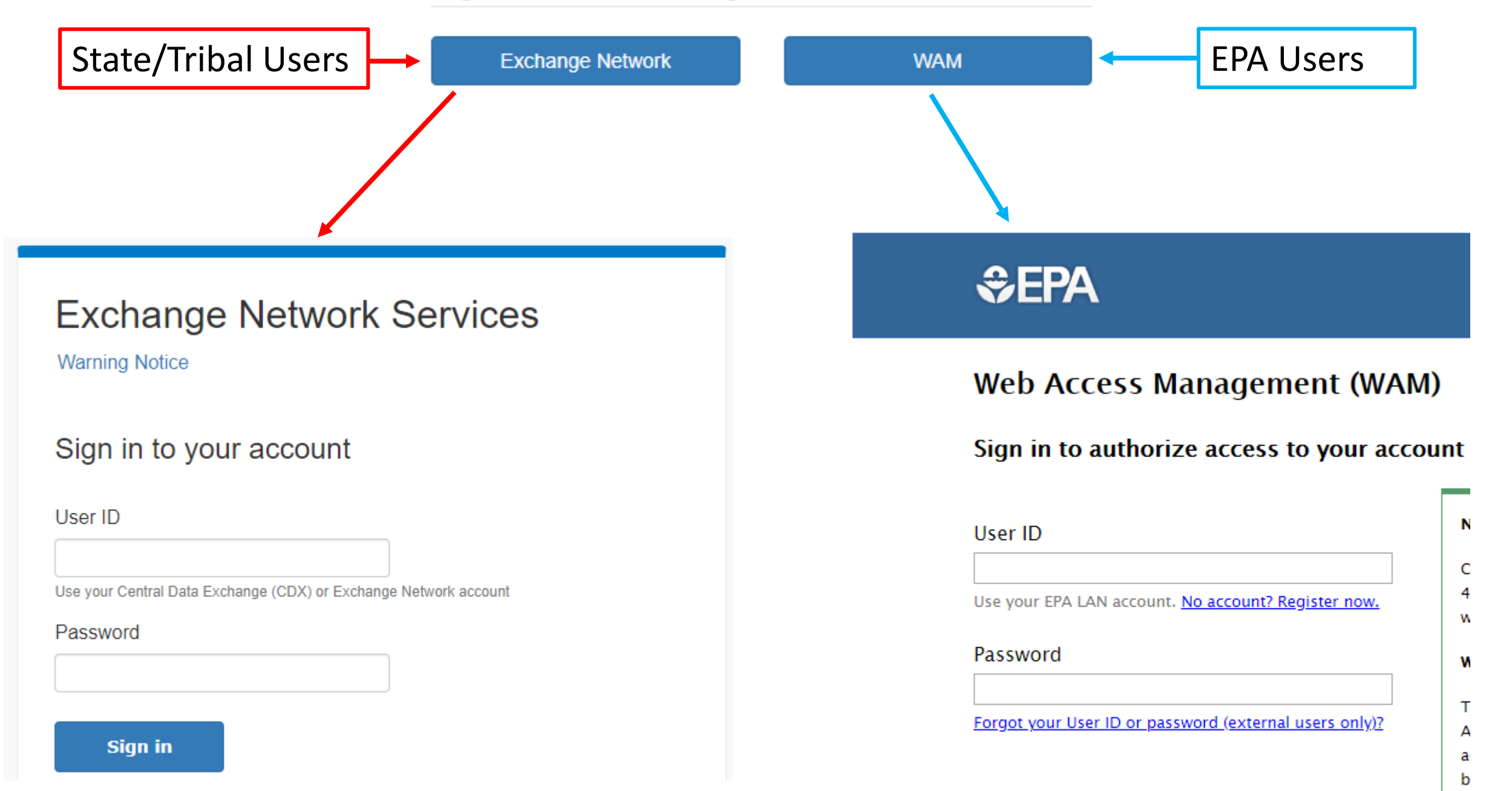

n

а

S

4

### Roles for State/Territory/Tribal Users

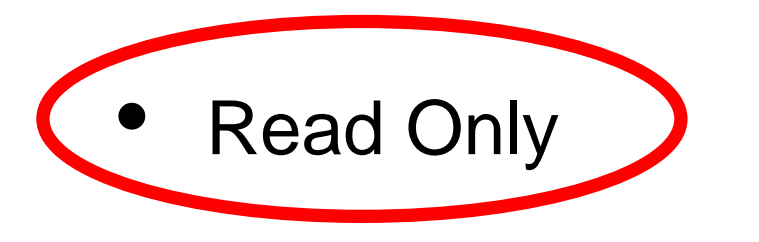

- Data Entry
- Administrator

| Assessment Units | Read Only   Data Entry  Administrator  |
|------------------|----------------------------------------|
| Assessments      | Read Only   Data Entry  Administrator  |
| Actions          | Read Only O Data Entry O Administrator |
| Surveys          | Read Only  Data Entry  Administrator   |
| Domains          | Administrator                          |

### Roles for EPA Users

 Read Only (lowest level permissions)

Administrator (mid-level

- Assessment Units Read Only Read Only Reviewer Assessments 0 Actions Read Only Administrator Reviewer 0 Surveys Administrator Users Administrator
- Reviewer (high-level permissions)

permissions)

For more information about Roles, refer to the "Roles and Permissions in ATTAINS" document on the ATTAINS Public Website, under the "Upload Data" tab: <u>https://www.epa.gov/waterdata/attains</u>

## Terminology

- ATTAINS
- Assessment Unit
- Assessment
- Parameter versus Cause
- Actions include TMDLs and other Plans to Restore or Protect the Water
- EPA IR Categories

# EPA Integrated Report (IR) Categories

- 1. Attaining standards
- 2. Attaining some designated uses, and insufficient or no data and information to determine if remaining uses are attained
- 3. Insufficient or no data and information to determine if the standard is attained
- Impaired or threatened for one or more designated uses but not needing a TMDL
  - a. TMDL has been completed
  - b. Expected to meet standards
  - c. Not impaired by a pollutant
  - 5. Impaired or threatened by pollutant(s) for one or more designated uses and requiring a TMDL
    - a. Alternative restoration plan in place

Impaired Waters

303(d)

List

305 (b)

Report

# Walk-Through of User Interface

# Data Promotion Process

- Occurs through ATTAINS User Interface
- Allows users to view data and run reports prior to promotion

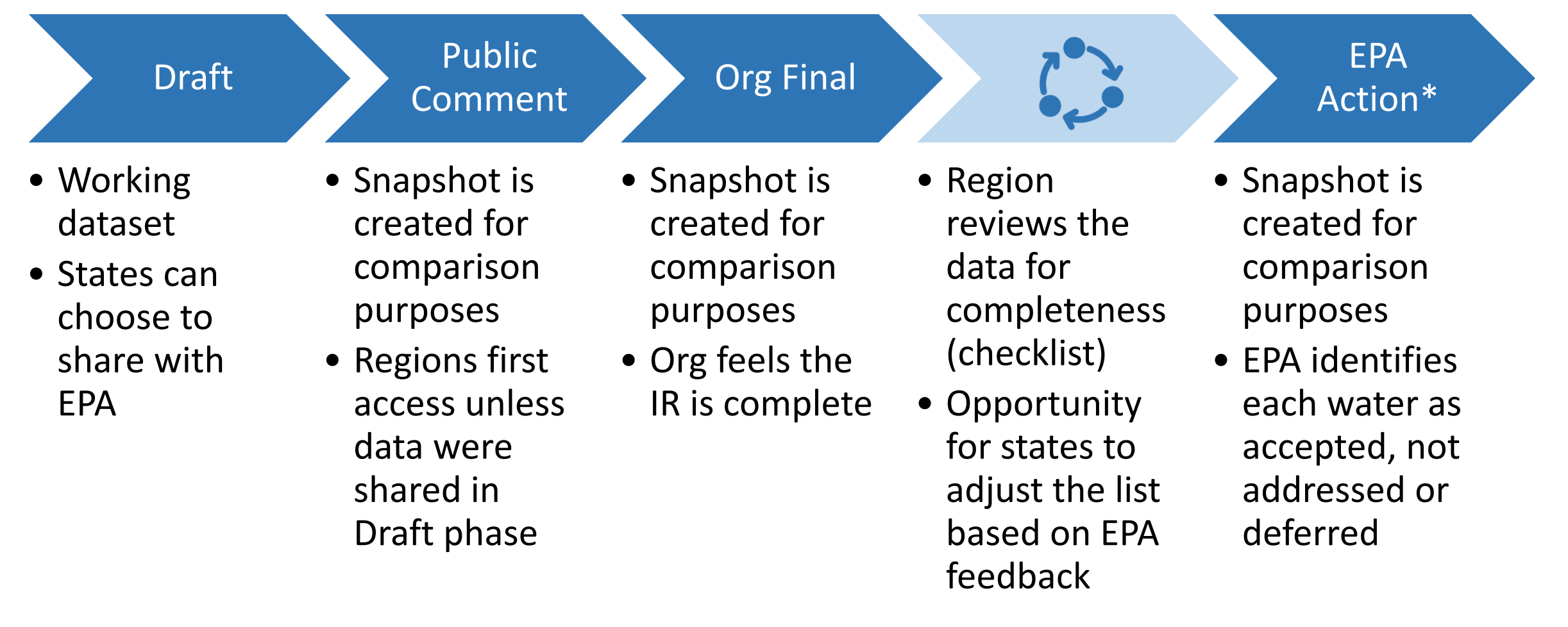

\* If list is approved, this is EPA Final Action. If partial approval or disapproval, other steps follow.

# State-Controlled Snapshots

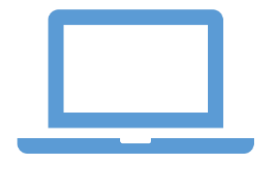

#### **Org. Draft**

- State can view, edit, and batch upload
- •• EPA can only view, edit, or batch upload if state chooses to share cycle with EPA
- •• Public cannot view data

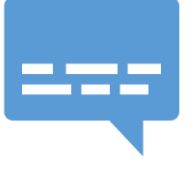

#### **Org. Public Comment**

- State can view, edit, and batch upload
- EPA can view data
- Public can view data through web services

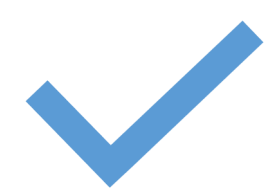

#### **Org. Final Submittal**

- State considers cycle complete and submitted to EPA
- EPA can view data
- Public can view data through web services and How's My Waterway
- EPA can return submission to organization after completeness review and organization can promote to this status multiple times

# EPA-Controlled Snapshots

| i |  |  |  |  |
|---|--|--|--|--|
|   |  |  |  |  |

### **EPA Document Decisions**

- EPA considers the cycle complete and any further changes will be recorded as overlistings
- Allows state to start work on the next cycle

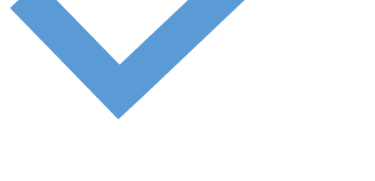

#### **EPA Final Action**

- EPA has completed review of cycle
- Replaces Organization Final Submittal data as the data public can view through web services and How's My Waterway

# Types of ATTAINS Reports

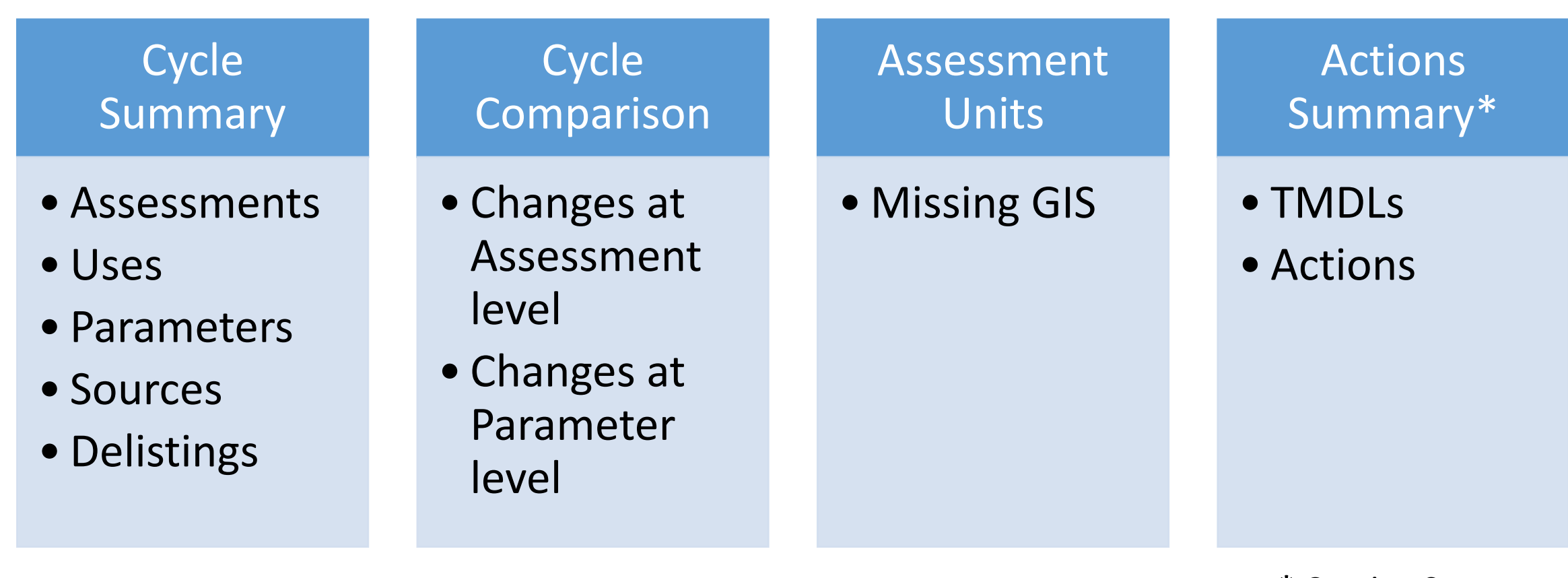

\* Coming Soon

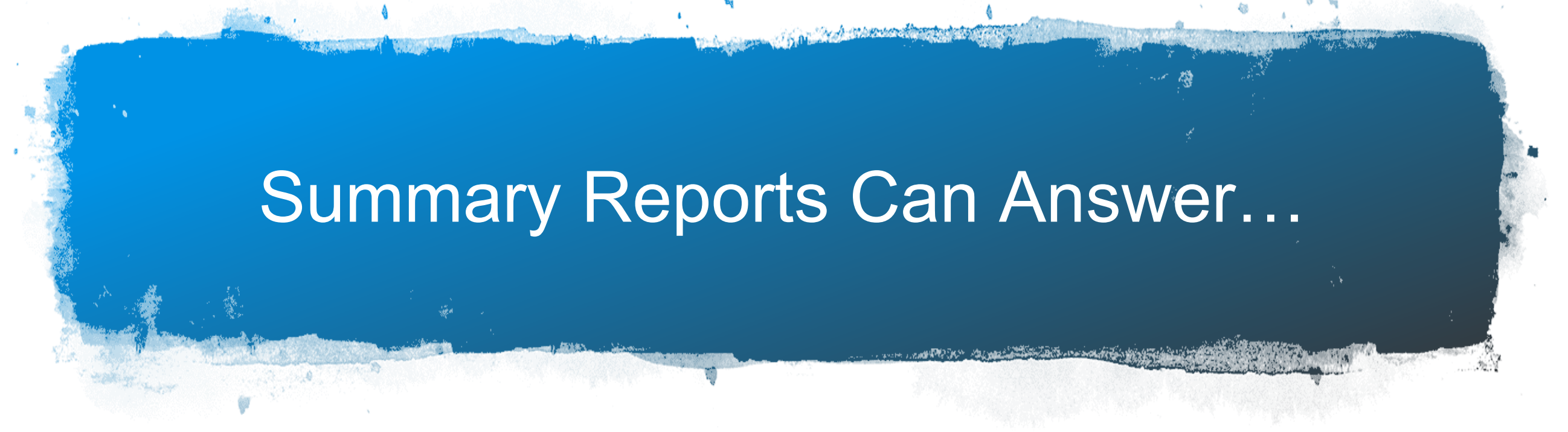

- How many waters are in Category 5?
- How many waters are Supporting or Not Supporting a specific Use?
- What is the most frequently reported Cause of impairment?
- What water / parameter combos are on the 303(d) list?
- Which parameters were Delisted this cycle?

### Comparison Reports Can Answer...

- Which waters have changed EPA IR Category since the prior cycle?
- Which Parameters have changed status since the prior cycle?
- Which Parameters were in Category 5 in the prior cycle and are no longer in Category 5?

# ATTAINS Reports Demo

## What Types of ATTAINS Data Appear in How's My Waterway

| Types of Data                                                     | Location in ATTAINS                     | When it Appears in HMW                                                                          |
|-------------------------------------------------------------------|-----------------------------------------|-------------------------------------------------------------------------------------------------|
| Assessment Unit definitions<br>(AU ID, Name, Water Type,<br>Size) | Assessment Units module                 | Cycle promoted to Org.<br>Final Submittal                                                       |
| Geospatial location<br>(Displays uses and<br>parameters by group) | Assessment Units module<br>→ Upload GIS | Refreshed at regular<br>intervals for all states<br>promoted to org final since<br>last refresh |
| Assessment decisions                                              | Assessments module                      | Cycle promoted to Org.<br>Final Submittal or EPA Final<br>Action                                |
| TMDLs, 4B, Alternatives,<br>Protection Plan Actions               | Actions module                          | Action is finalized                                                                             |
| HMW Metrics                                                       | Administration module →<br>Metrics      | For 1 <sup>st</sup> release, send to <u>mywaterway@epa.gov</u> .                                |
|                                                                   |                                         | For 2 <sup>nd</sup> release, HMW will<br>be using Metrics info from<br>ATTAINS                  |

How Data Move from ATTAINS to How's My Waterway Demo

### Additional References

# Available from the ATTAINS public website, "Upload Data" tab (<u>https://www.epa.gov/waterdata/attains</u>)

- How to Register for ATTAINS
- How to Sign In to ATTAINS
- Roles and Permissions in ATTAINS
- EPA IR Categories and How ATTAINS Calculates Them
- Features Available in ATTAINS Cycle Summary Reports and Cycle Comparison Reports

### Questions?

Wendy Reid: <a href="mailto:reid.wendy@epa.gov">reid.wendy@epa.gov</a>

Jesse Boorman-Padgett: boorman-padgett.jesse@epa.gov